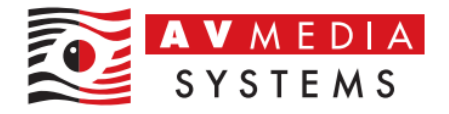

## INSTALACE A NASTAVENÍ PROGRAMU TEAMVIEWER

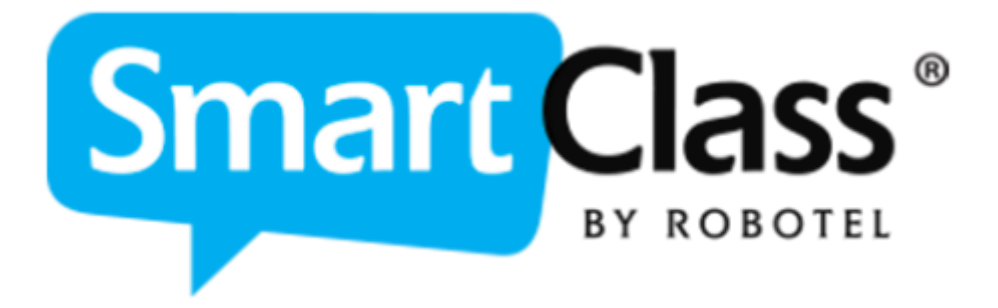

AV MEDIA Systems, a.s. pondělí 20. listopadu 2023

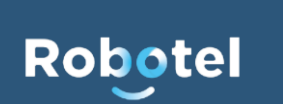

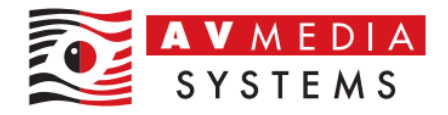

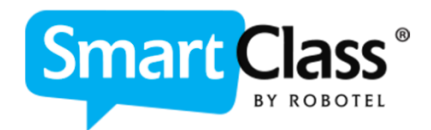

## TEAMVIEWER HOST – PEVNÁ INSTALACE

Pro stažení instalačního souboru můžete použít tento přímý odkaz: <u>https://get.teamviewer.com/avmediahost</u>

Případně ho pak naleznete také na webu zde: https://robotel.cz/technicka-sekce/software-a-aplikace/

## Postup instalace a nastavení:

- Stáhněte a spusťte instalaci programu TeamViewer z odkazů uvedených výše (TeamViewer\_Host\_Setup.exe)
- 2. Klikněte na tlačítko "Další" a nechte proběhnout instalaci programu

| 😁 Instalace TeamViewer Host                                                                                                    | _ |     | ×          |
|----------------------------------------------------------------------------------------------------|---|-----|------------|
| Vitejte v TeamViewer Host                                                                                                    |   |     | $\bigcirc$ |
| Nephulim na Daisi pokracujete v instalaci reamviewer Host                                                                                   |   |     |            |
| Po instalaci TeamViewer Host lze k tomuto počítači vzdáleně přistupovat<br>pomocí programu TeamViewer.                                      |   |     |            |
| TeamViewer Host bude instalován jako systémová služba. To vám umožr<br>přístup k tomuto počítači ještě před přihlášením do systému Windows. | ń |     |            |
| Pokud chcete z tohoto počítače vytvářet také odchozí připojení,<br>nainstalujte plnou verzi programu TeamViewer.                            |   |     |            |
|                                                                                                    |   |     |            |
|                                                                                                    |   |     |            |
| 🗌 Zobrazit rozšířená nastavení                                                                                                    |   |     |            |
| TeamViewer                                                                                                    |   |     |            |
| Další                                                                                                    | > | Sto | rno        |

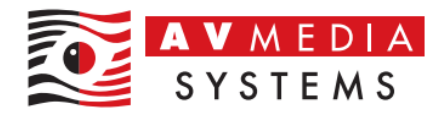

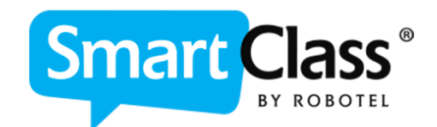

 Odsouhlaste licenční podmínky zaškrtnutím volby "Souhlasím s EULA a DPA" a následně pokračujte tlačítkem "Pokračovat"

| E Licenční smlouva aplikace TeamViewer                                | — |          | ×  |
|-----------------------------------------------------------------------|---|----------|----|
|                                                                       |   |          |    |
| iouhlasím s EULA a DPA.<br>Zobrazit smlouvu EULA Zobrazit smlouvu DPA |   |          |    |
| Zásady ochrany osobních údajů Storno                                  | , | Pokračov | at |

4. Spusťte nainstalovaný program TeamViewer Host ikonou z plochy PC a nebo přes ikonu ve spodní části vedle zobrazení hodin v systému Windows

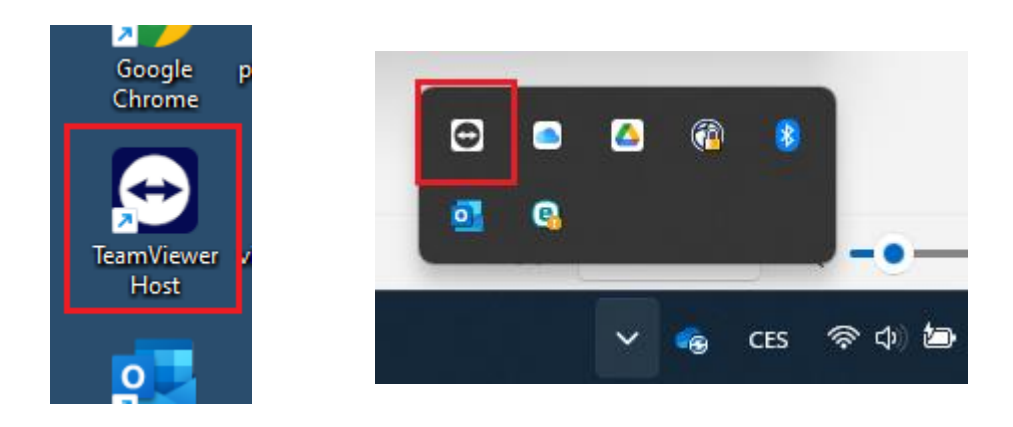

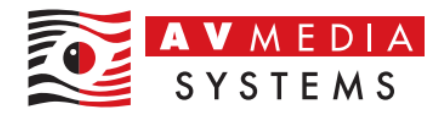

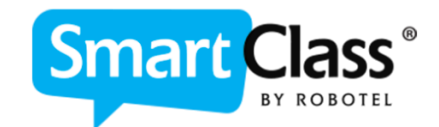

5. Přejděte do nastavení kliknutím na symbol ozubeného kolečka na panelu spuštěného programu TeamViewer

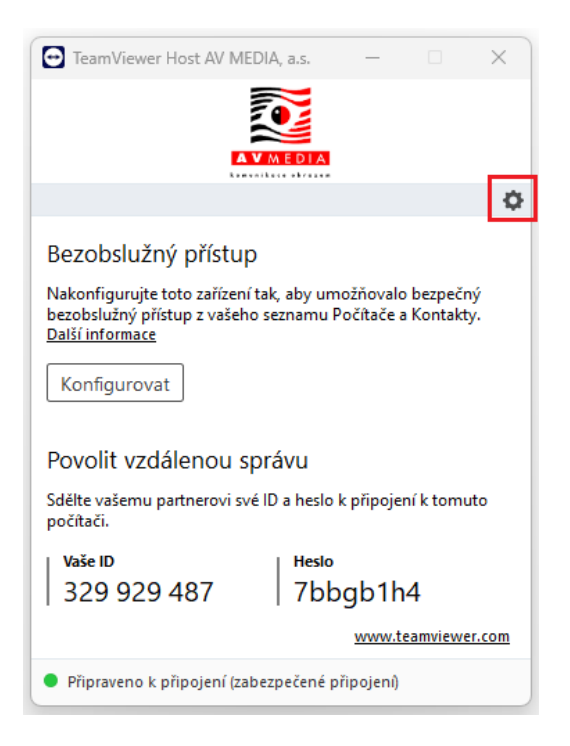

6. V nastavení přejděte na záložku "Rozšířené nastavení", dále na "Zobrazit rozšířené nastavení"

| ONastavení aplikace TeamViewer                       | ×                                                                                                    |
|------------------------------------------------------|----------------------------------------------------------------------------------------------------|
| Obecné<br>Zabezpečení<br>Zvuková konference<br>Video | <b>Poznámka</b><br>Na této záložce můžete změnit upřesňující možnosti.<br>Některá z těchto nastavení mají značný vliv na správnou funkci programu TeamViewer.<br>Před provedením jakékoli změny si přečtete příručku programu TeamViewer. |
| Rozšířená nastavení                                  | Zobrazit rozšířená nastavení                                                                                                    |
| L                                                    | OK Storno                                                                                                    |

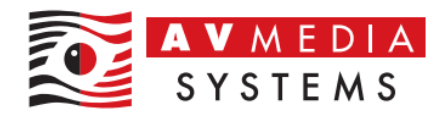

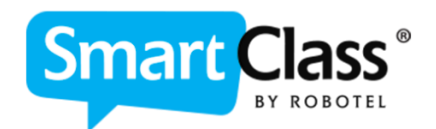

7. Zde v nastavení vyhledáte sekci "Osobní heslo" a nastavíte pevné heslo pro připojení. Toto heslo si zapamatujte, bude třeba ho použít k připojení. Je to nutné pro případ nutného restartování zařízení, po kterém by byl tento PC opět nedostupný pro vzdálené připojení, pokud bychom použili k připojení jen náhodné vygenerované heslo, které vidíte na panelu spuštěného programu TeamViewer

| 🔁 Nastavení aplikace TeamViewer |                                                                                                    | X                                            |  |
|---------------------------------|----------------------------------------------------------------------------------------------------|----------------------------------------------|--|
| Obecné                          | Automaticky minimalizovat lokalni panel pr                                                                                                    | rogramu TeamViewer                           |  |
| Zabezpečení                     | 🗌 Ignorovat funkci alfa blending v tomto po                                                                                                    | očítači.                                     |  |
| Zvuková konference              | 🗌 Plné řízení přístupu při připojení partnera k přihlašovací obrazovce systému Windows.                                                                                              |                                              |  |
| Video                           | Zakázat místní vstup pro příchozí připojení                                                                                                    |                                              |  |
| Rozšířená nastavení             | Osobní heslo                                                                                                    |                                              |  |
|                                 | Pokud nastavíte osobní heslo, získá k vašemu<br>zvolte silné heslo.<br><u>Zjistěte, jak zvolit silné heslo</u><br>Heslo<br>Potvrdit heslo<br>Rozšířená nastavení pro přístup k vzdál | zařízení přístup kdokoliv, kdo jej zná. Vždy |  |
|                                 | Synchronizace schránky                                                                                                    |                                              |  |
|                                 | Rizeni přístupu                                                                                                    | Plný přístup                                 |  |
|                                 |                                                                                                    | Podrobnosti                                  |  |
|                                 |                                                                                                    | OK Storno                                    |  |

8. Potvrďte toto nastavení tlačítkem OK, zavřete nastavení a pro případ připojení nám zašlete vygenerované ID číslo a Vámi nastavené heslo k připojení, které jste si nastavili v bodě č. 7. Případně lze tedy alternativně použít i náhodné vygenerované heslo, pokud nebude třeba PC během servisního zásahu restartovat

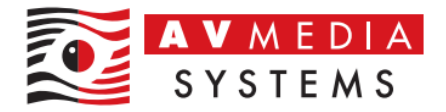

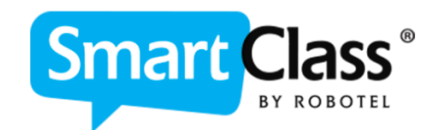

| TeamViewer Host AV N                                                                                                    | /IEDIA, a.s.  | _           |           | ×      |
|----------------------------------------------------------------------------------------------------|---------------|-------------|-----------|--------|
| !                                                                                                    |               |             |           |        |
|                                                                                                    |               |             |           | ¢      |
| Bezobslužný přístu                                                                                                    | qu            |             |           |        |
| Nakonfigurujte toto zařízení tak, aby umožňovalo bezpečný<br>bezobslužný přístup z vašeho seznamu Počítače a Kontakty.<br><u>Další informace</u> |               |             |           |        |
| Konfigurovat                                                                                                    |               |             |           |        |
| Povolit vzdálenou                                                                                                    | správu        |             |           |        |
| Sdělte vašemu partnerovi<br>počítači.                                                                                                    | své ID a hesl | o k připoje | ní k tomu | uto    |
| Vaše ID                                                                                                    | Hesl          | 0           |           |        |
| 329 929 487                                                                                                    | 7b            | bgb1h       | 4         |        |
|                                                                                                    |               | www.t       | eamviewe  | er.com |
| <ul> <li>Připraveno k připojení (zabezpečené připojení)</li> </ul>                                                                               |               |             |           |        |